# Casambi RGBCCT kaukosäädin (EFC #Rotts CASAMBI Tuotekoodi: 91110162

Tärkeää: Lue ohjeet ennen käyttöä

# Toimintojen esittely

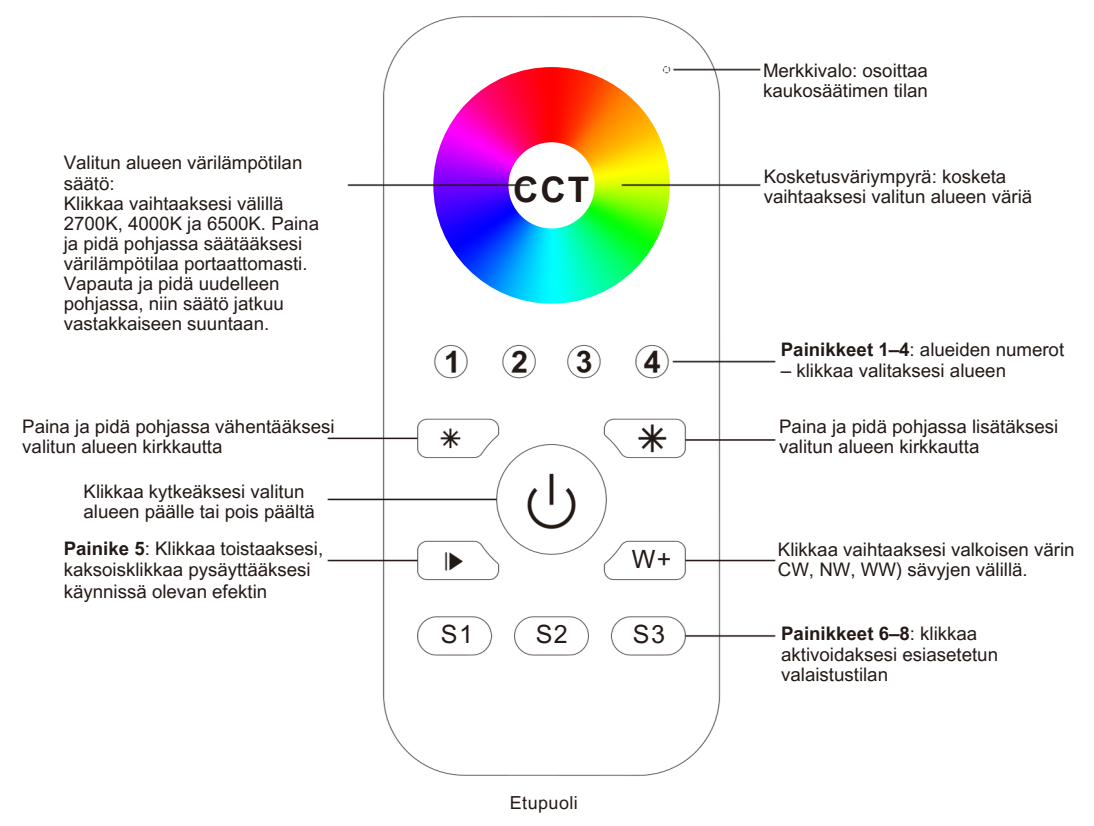

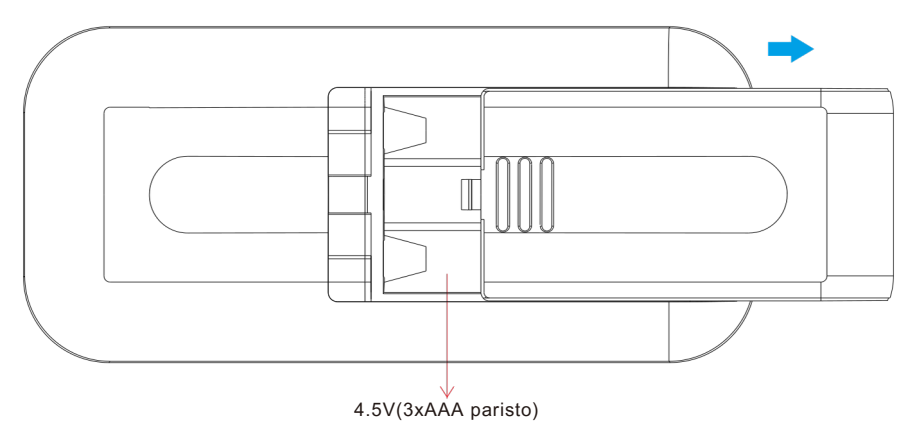

# Tuotetiedot

**KVS**Oy

myynti@kvsóy.fi

| Lähtö            | Taajuus | Virtalähde          | Käyttö-<br>lämpötila | Suhteellinen<br>kosteus | Mitat       |
|------------------|---------|---------------------|----------------------|-------------------------|-------------|
| Casambi-signaali | 2.4GHz  | 4.5V(3xAAA paristo) | 0-40°C               | 8% - 80%                | 120x55x17mm |

- Mahdollistaa yksiväristen, CCT-, RGB-, RGBW- ja RGB+CCT-valaisimien ohjauksen
- Herkkä ja vakaa kosketusväriympyrä nopea ja tarkka värinohjaus
- · Paristokäyttöinen kaukosäädin, jossa alhainen virrankulutus
- Casambi-Bluetooth, 2,4 GHz radiotaajuus
- · Langattoman ohjauksen kantama: jopa 50 m avoimessa tilassa todellinen kantama riippuu asennusympäristöstä
- · Yhteensopiva yleisten yksiväristen, CCT-, RGBW- ja RGB+CCT-Casambi-valaisimien kanssa
- Alhaisen jännitteen tunnistus: Kun paristojännite laskee alle 3,6 V, merkkivalo vilkkuu kolme kertaa 10 sekunnin välein merkiksi paristonvaihdon tarpeesta
- Paristot: 3 × AAA
- Koko: 120 × 55 × 17 mm
- Suojausluokka: IP20 (ei vesitiivis)

# Turvallisuus ja varoitukset

- Tämä laite sisältää AAA-paristoja, jotka tulee säilyttää ja hävittää asianmukaisesti.
- · Älä altista laitetta kosteudelle.

# Määritä painikkeen toiminto Casambi-sovelluksessa

## 1. Lisää Casambi RGB -kaukosäädin ja valaisimet samaan Casambi-verkkoon.

Avaa Casambi-sovellus, napauta "Nearby devices" → napauta lisättävää RGB-kaukosäädintä → napauta "Add to..." ja valitse verkko tai luo uusi verkko ja lisää laite siihen → RGB-kaukosäädin lisätään onnistuneesti.

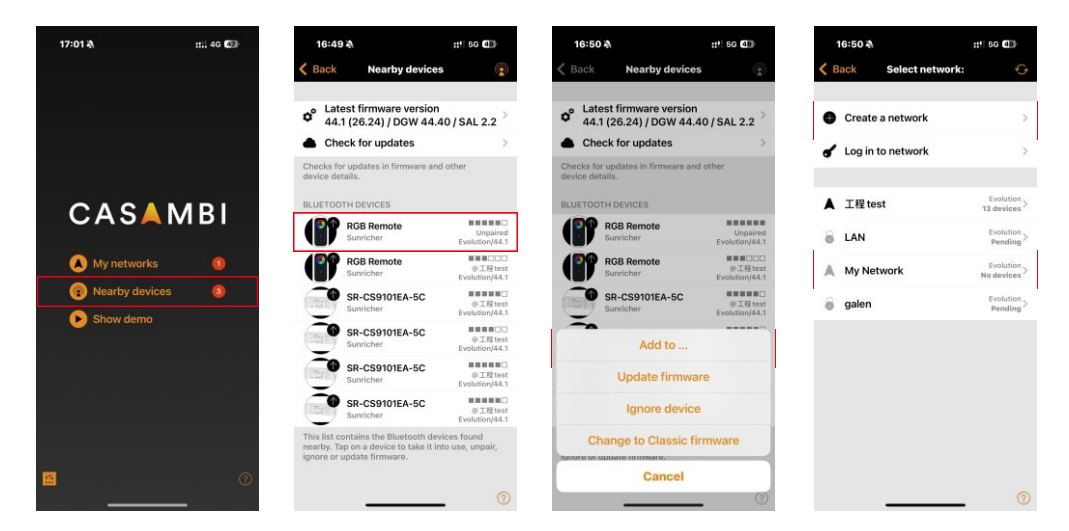

## Huom:

Jos kaukosäädintä ei käytetä yli minuuttiin, se siirtyy lepotilaan. Herättääksesi sen, paina mitä tahansa painiketta. Kun kaukosäädin on lepotilassa, kosketusväriympyrä, värilämpötila- ja kirkkauspainikkeet eivät toimi. Laite on ensin herätettävä.

#### 2. Määritä painikkeiden toiminnot. Käytettävissä on 8 painiketta, jotka voidaan määrittää (ks. kuva sivulla 1)

PAINIKKEET 1–4: RGB-kaukosäätimen alueet 1–4. Voit lisätä valaisimia haluamaasi alueeseen, jota haluat ohjata. PAINIKE 5: RGB-kaukosäätimen animaatiopainike. Voit luoda Casambi-sovelluksessa animaation ja toistaa sen tämän painikkeen avulla.

PAINIKKEET 6–8: Kaukosäätimen valaistustilat 1–3. Voit luoda valaistustilat Casambi-sovelluksessa ja palauttaa ne näillä painikkeilla.

## 2.1 Lisää valaisimet painikkeisiin 1–4

#### 2.1.1 Etsi RGB-kaukosäädin

Avaa Casambi-sovellus, napauta "My networks" → valitse verkko, johon laite on lisätty → siirry "More"-näyttöön → napauta "Switches", jolloin lisätty RGB-kaukosäädin näkyy listassa → napauta RGB-kaukosäädintä määrittääksesi painikkeiden toiminnot.

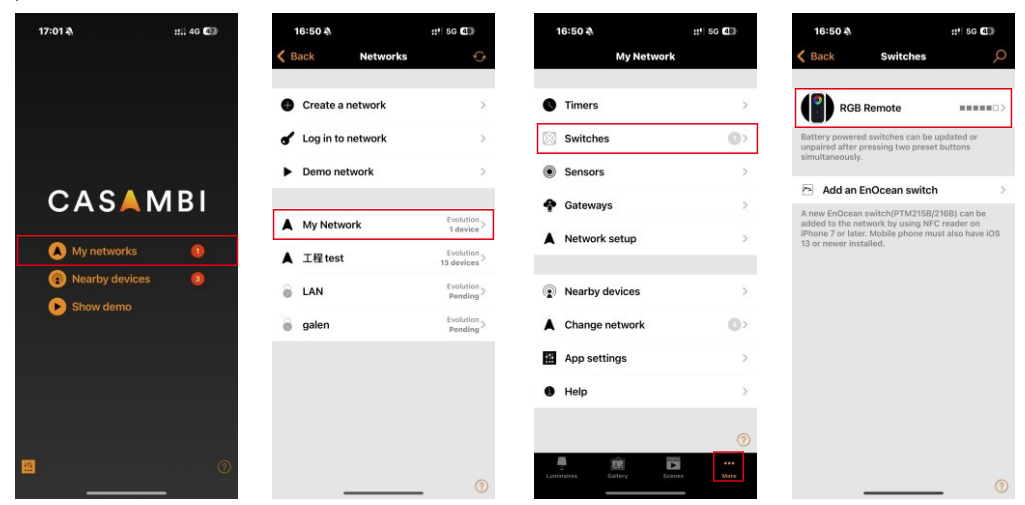

#### 2.1.2 Lisää valaisin painikkeeseen

Valitse yksi painike (esim. 1) → napauta "Controls a luminaire" → valitse lisättävä valaisin → napauta "Done".

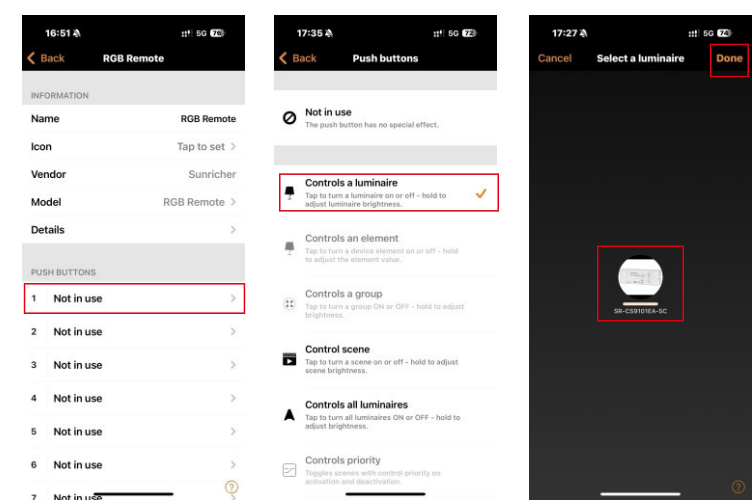

#### 2.2 Luo valaistustila

Siirry Scene-näkymään, valitse "Add a scene"  $\rightarrow$  valitse lisättävä valaisin  $\rightarrow$  paina pitkään valaisimen kuvaketta määrittääksesi valotehoste  $\rightarrow$  napauta "Continue"  $\rightarrow$  napauta "Done".

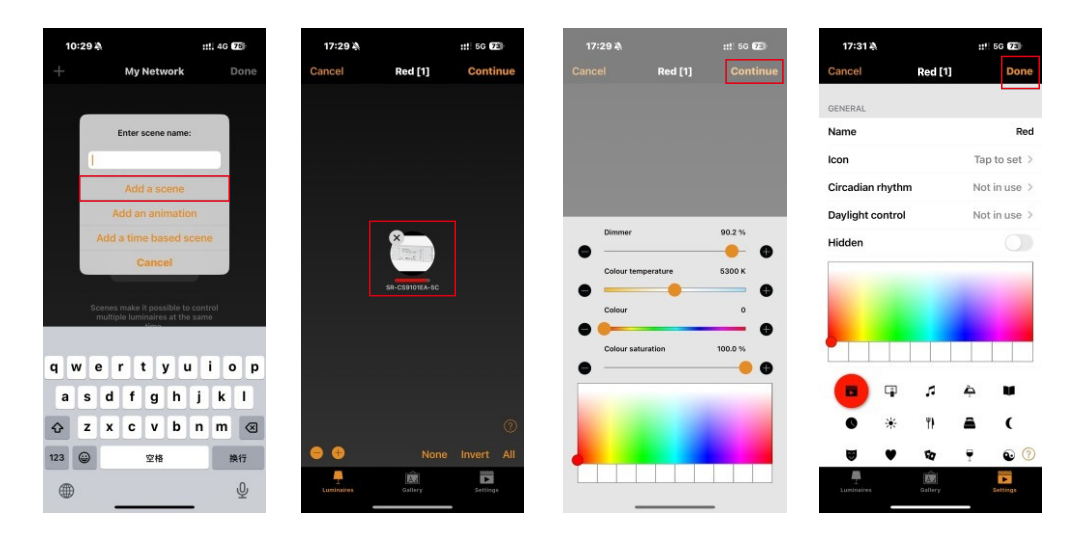

#### 2.3 Luo animaatio

Siirry Scene-näkymään, valitse "Add an animation"  $\rightarrow$  napauta "Add a scene" ja valitse lisättävä valaistustila  $\rightarrow$  lisää tarvittaessa lisää valaistustiloja  $\rightarrow$  napauta lisättyä valaistustilaa asettaaksesi häivytysajan (fade in)  $\rightarrow$  napauta "Add a wait" määrittääksesi aikavälin  $\rightarrow$  ota käyttöön "Repeats" toistoa varten  $\rightarrow$  napauta "Done".

| 17:32 🖄 |                                    | ::!! 5G 🛛 | 3)        | 17:33 🔌                                                                       |                                                                                                    | ::!! 5G 73                                            | 17:33 🎝 |         | ::*! 5G 22 | 17:33 🔌                                                          | ::!! 5G 73                                                                                        |
|---------|------------------------------------|-----------|-----------|-------------------------------------------------------------------------------|----------------------------------------------------------------------------------------------------|-------------------------------------------------------|---------|---------|------------|------------------------------------------------------------------|---------------------------------------------------------------------------------------------------|
|         | My Network                         | D         | one       | Cancel                                                                        | Animation [0]                                                                                      | Done                                                  | < Back  | Select: | Done       | Cancel Ani                                                       | mation [3:00] Done                                                                                |
| _       |                                    |           |           | ANIMATION STE                                                                 | PS                                                                                                 |                                                       | 💼 Green |         | 1 device   | ANIMATION STEPS                                                  |                                                                                                   |
| 1       | inter scene name:                  |           |           | Once activated t<br>scenes in order.<br>for each scene. V<br>the previous sce | he animation will fad<br>Duration specifies th<br>Nait steps can be add<br>ne visible for a longer | e between<br>e fade in time<br>led to keep<br>r time. | Blue    |         | 1 device   | C Red                                                            | 100%~1:00 🗮                                                                                       |
|         | Add a scene                        |           |           | Add a scene                                                                   |                                                                                                    | >                                                     | Red     |         | 1 device 🧹 | Green                                                            | 100% ~ 1:00 ≡<br>100% ~ 1:00 ≡                                                                    |
| Add a   | dd an animatior<br>a time based sc | ene       |           | Add a wait                                                                    |                                                                                                    | >                                                     |         |         |            | Once activated the<br>scenes in order. Du<br>for each scene. Wai | animation will fade between<br>ration specifies the fade in time<br>it steps can be added to keep |
|         | Cancel                             |           |           | ANIMATION BEH                                                                 | AVIOUR                                                                                             |                                                       |         |         |            | the previous scene                                               | visible for a longer time.                                                                        |
| Green   |                                    |           |           | Repeats                                                                       |                                                                                                    |                                                       |         |         |            | Add a scene                                                      | >                                                                                                 |
|         |                                    |           |           | Stays on last                                                                 | step                                                                                               |                                                       |         |         |            | Add a wait                                                       | >                                                                                                 |
|         |                                    |           |           | GENERAL                                                                       |                                                                                                    |                                                       |         |         |            | ANIMATION BEHAV                                                  | IOUR                                                                                              |
| wer     | r t y u                            | io        | p         | Name                                                                          |                                                                                                    | Animation                                             |         |         |            | Repeats                                                          |                                                                                                   |
| a s d   | fgh                                | jk        | 1         | Icon                                                                          |                                                                                                    | Tap to set >                                          |         |         |            | Stays on last ste                                                | ep                                                                                                |
| zx      | c v b                              | n m       | $\otimes$ | Hidden                                                                        |                                                                                                    |                                                       |         |         |            |                                                                  |                                                                                                   |
| 3 @     | 空格                                 | 14        | 行         |                                                                               | 0                                                                                                  |                                                       |         |         |            | GENERAL                                                          |                                                                                                   |
|         |                                    |           | 0         |                                                                               |                                                                                                    |                                                       |         |         |            | Name                                                             | Animation                                                                                         |
| ₩ -     |                                    |           | Å         |                                                                               |                                                                                                    | 0                                                     | _       |         |            | lcon                                                             | Tap to set?                                                                                       |

| 17:33 🎘        | ::!! 5G (72) | 17:33 🏘                                                | ::!! 5G (72)                                       | 17:34 🔉         | ::!! 5G 73 |
|----------------|--------------|--------------------------------------------------------|----------------------------------------------------|-----------------|------------|
| Back Red       | Done         | Cancel Animati                                         | on [3:00] Done                                     | K Back Wait for | Done       |
| Dimmer         | 100.0 %      | ANIMATION STEPS                                        |                                                    | INTERVAL        |            |
| •              | • •          | 😑 💼 Red                                                | 100% ~ 1:00 🚃                                      |                 | 1          |
| FADE IN        |              | 😑 💼 Green                                              | 100% ~ 1:00 🗮                                      | 0 hours 0 mins  | 3 secs     |
|                | 1            | G Blue                                                 | 100% ~ 1:00 🚃                                      | 1 1<br>2 2      | 5          |
| 0 hours 0 mins | 3 secs       | Once activated the anima scenes in order. Duration     | ation will fade between specifies the fade in time | RECENTLY USED   |            |
|                | 5            | for each scene. Wait step<br>the previous scene visibl | is can be added to keep<br>e for a longer time.    | 3 secs          | >          |
| RECENTLY USED  |              | Add a scene                                            | >                                                  | 1 mins 3 secs   | >          |
| 3 secs         | >            | Add a wait                                             | >                                                  |                 |            |
| 1 mins 3 secs  | >            | ANIMATION BEHAVIOUR                                    |                                                    |                 |            |
|                |              | Repeats                                                |                                                    |                 |            |
|                |              | Stays on last step                                     |                                                    |                 |            |
|                |              | GENERAL                                                |                                                    |                 |            |
|                |              | Name                                                   | Animation                                          |                 |            |
|                |              | Inco                                                   | Toro to ant O                                      |                 |            |

| 17:33 🔌                                                                                                    | ::!! 5G (7E)                                                                                           |
|----------------------------------------------------------------------------------------------------|----------------------------------------------------------------------------------------------------|
| Cancel Animati                                                                                                   | on [3:00] Done                                                                                         |
| ANIMATION STEPS                                                                                                  |                                                                                                    |
| 😑 🖪 Red                                                                                                    | 100%~1:00 🚍                                                                                            |
| 😑 🛅 Green                                                                                                    | 100% ~ 1:00 🚞                                                                                          |
| 😑 💼 Blue                                                                                                    | 100% ~ 1:00 🚞                                                                                          |
| Once activated the anima<br>scenes in order. Duration<br>for each scene. Wait step<br>the previous scene visible | tion will fade between<br>specifies the fade in time<br>s can be added to keep<br>e for a longer time. |
| Add a scene                                                                                                    | >                                                                                                    |
| Add a wait                                                                                                    | >                                                                                                    |
| ANIMATION BEHAVIOUR                                                                                              |                                                                                                    |
| Repeats                                                                                                    |                                                                                                    |
| Stays on last step                                                                                               |                                                                                                    |
| GENERAL                                                                                                    |                                                                                                    |
| Name                                                                                                    | Animation                                                                                              |
| lcon                                                                                                    | Tap to set@                                                                                            |

## 2.5 Lisää valaistustiloja painikkeisiin 6-8

Valitse yksi painike (esim. 6)  $\rightarrow$  napauta "Control scene"  $\rightarrow$  napauta "Scene" ja valitse haluttu valaistustila  $\rightarrow$  napauta "Done".

| 16:51 🍇 👬 56 🐼                                                                                       | 1   | 17:35 🍇 📰 🗄                                                                                          | 5G (72)    | 7:35 À                                        | ::!! 5G 73                                  | 17:35 🔌   | ::" 5G 73    |
|----------------------------------------------------------------------------------------------------|-----|----------------------------------------------------------------------------------------------------|------------|-----------------------------------------------|---------------------------------------------|-----------|--------------|
| K Back RGB Remote                                                                                    | < в | ack Push buttons                                                                                     | Car        | cel Push b                                    | uttons Done                                 | < Back    | Select: Done |
| 3 Not in use                                                                                         |     |                                                                                                    |            |                                               |                                             | 🕞 Green   | 1 device     |
| 4 Not in use                                                                                         | 0   | Not in use<br>The push button has no special effect.                                                 | B          | Tap to turn a scene on o<br>scene brightness. | r off - hold to adjust >                    | Blue      | 1 device     |
| 5 Not in use                                                                                         |     |                                                                                                    |            |                                               |                                             | Red       | 1 device 🗸   |
| 6 Not in use                                                                                         | -   | Controls a luminaire<br>Tap to turn a luminaire on or off - hold to<br>adjust luminaire brightness.  |            | Scene                                         | >                                           | Animation | 1 device     |
| 7 Not in use                                                                                         |     | Controls an element<br>Tap to turn a device element on or off - hold<br>to adjust the element value. |            |                                               |                                             | •         | Tuonoo       |
| 8 Not in use                                                                                         | 1   |                                                                                                    | id Pres    | Disable dimming                               | nged with long-press or                     |           |              |
| Controls what happens when a push button is used.                                                    |     | Controls a group                                                                                     | adju       | sted with other +/- but                       | ttons.                                      |           |              |
| Use toggle                                                                                           | (1) | Tap to turn a group ON or OFF - hold to adjust<br>brightness.                                        | just       | Minimum dim level                             | 0.0                                         |           |              |
| Tapping the button will switch the configured target<br>between OFF and ON (100% or last dim level). |     | Control scene<br>Tap to turn a scene on or off - hold to adjust                                      | est 🗸 Mini | num dimming level be<br>s dimming down will s | fore switching OFF. Long top at this level. |           |              |
| Update firmware 45.0 >                                                                               |     | scene brightness.                                                                                    | 2          | Function                                      | Toggle ON/OFF >                             |           |              |
| Unpair device                                                                                        |     | Controls all luminaires<br>Tap to turn all luminaires ON or OFF - hold<br>adjust brightness.         | I to Acti  | on for the preset or mo                       | ode of control                              |           |              |
| Unpairs this device so that it can be added to<br>another network.                                   |     | Controls priority                                                                                    | 2          | Steps                                         | Toggle ON/OFF >                             |           |              |
| @                                                                                                    |     | Toggles scenes with control priority on<br>activation and deactivation.                              | Defi       | tes dimming profile, h<br>button press        | ow level changes with                       | _         |              |

## 2.4 Lisää animaatio painikkeeseen 5

Valitse painike 5 → napauta "Control scene" → napauta "Scene" ja valitse luotu animaatio → napauta "Done".

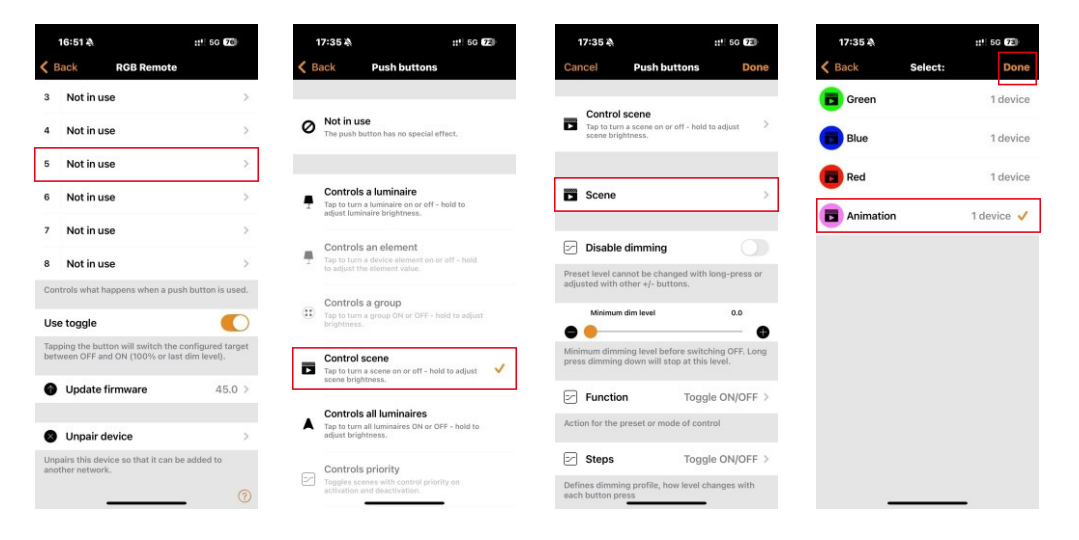

KVS Oy Yrittäjäntie 6 60100 Seinäjoki myynti@kvsoy.fi 044-9726962

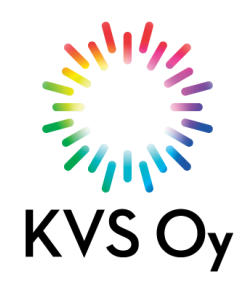